# flywire

## Payer Experience & Client Dashboard Onboarding

Delin Kong - Relationship Manager

# Y\$ $\neq f \in R \in Y$ \$ $\neq f \in f$

## **Payment Portal Link**

igbis.flywire.com

### Accessible via web browsers and mobile devices

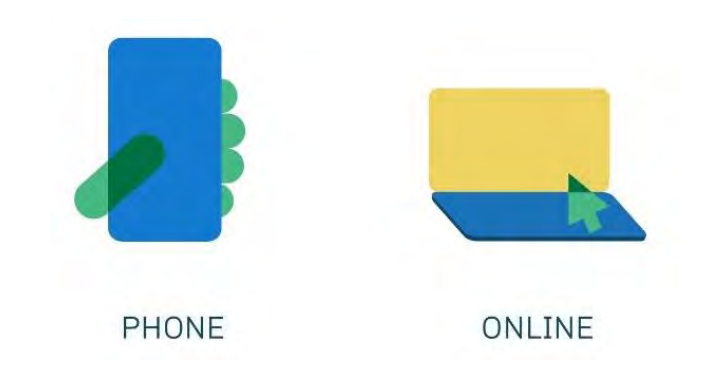

## **Follow the Funds – PAYER VIEW**

# **Entry Points**

| Invoices/Offer Letters (RECOMMENDED!)     | Control Hone Lagro & Control                             |
|-------------------------------------------|----------------------------------------------------------|
| Your Institution's Website (RECOMMENDED!) | Information for Flywire University                       |
| School Portals (RECOMMENDED!)             | Student Information VendelC Students August Least Name - |
| Flywire's Website                         |                                                          |
|                                           | Direct Payment Portal                                    |

## **Payment Experience – Step 1**

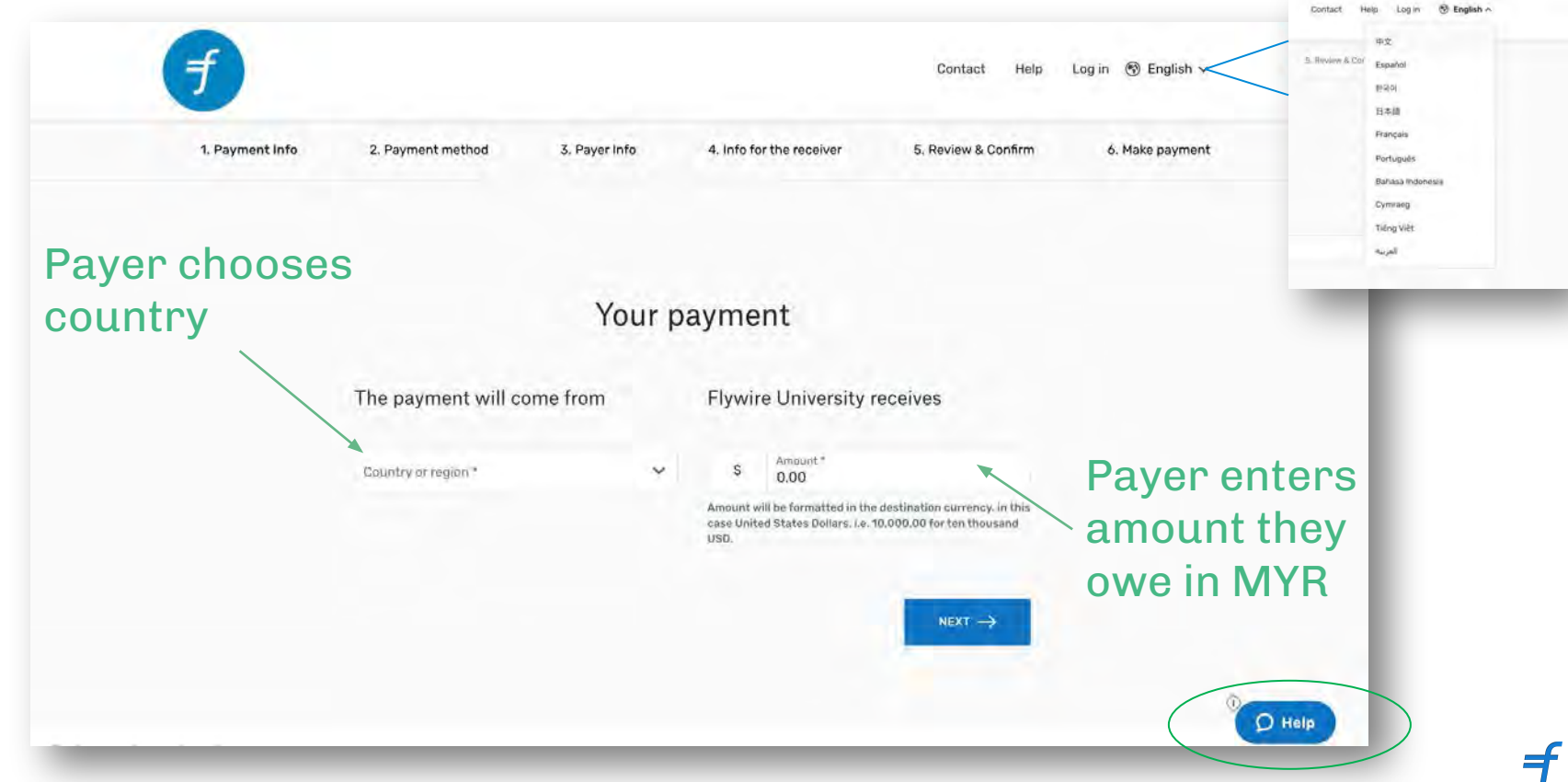

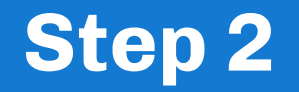

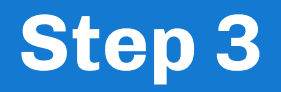

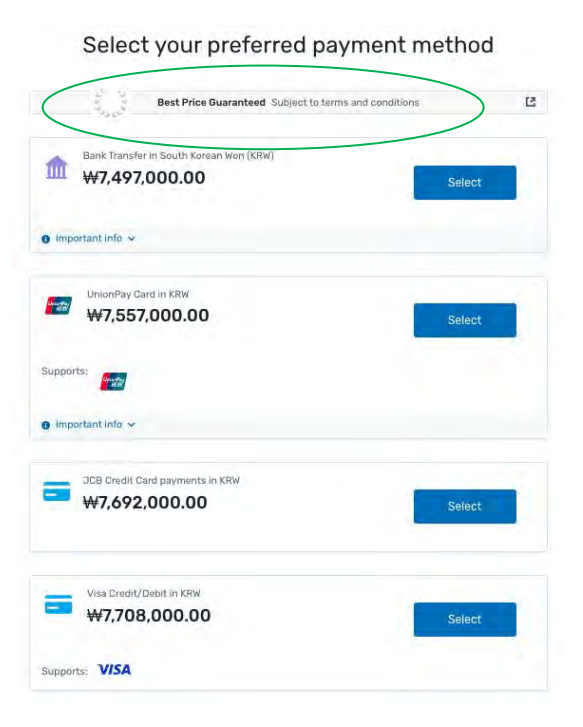

Payer chooses preferred payment method.

| Middle name (Optional) Family name Address 1 Address 2 (Optional)  City State / Province / Region (Optional)  City Phone number  City Phone number  Receive text notifications on your payment status  Payment account holder's name as shown p    | Envail                                        | First name                                        |
|----------------------------------------------------------------------------------------------------|-----------------------------------------------|---------------------------------------------------|
| Address 1 Address 2 (Optional) City State / Province / Region (Optional) State / Province / Region (Optional) + 86  Phone number Receive text notifications on your payment status Payment account holder's name as shown p_ Identification Number | Middle name (Optional)                        | Family name                                       |
| City     State / Province / Region (Optional)       Zip code / Postal Code (Optional)     + 86 ~ Phone number       Receive text notifications on your payment status       Payment account holder's name as shown p     Identification Number     | Address 1                                     | Address 2 (Optional)                              |
| Zip code / Postal Code (Optional) + 86 ~ Phone number<br>Receive text notifications on your payment<br>status<br>Payment account holder's name as shown o_ Identification Number                                                                   | Dity                                          | State / Province / Region (Optional)              |
| Payment account holder's name as shown o Identification Number                                                                                                    | Zip code / Postal Code (Optional)             | + 86 ~ Phone number                               |
| Payment account holder's name as shown o Identification Number                                                                                                    |                                               | Receive text notifications on your payment status |
|                                                                                                    | Payment account holder's name as shown o_     | Identification Number                             |
|                                                                                                    | I have read, understand, and agree to the Fly | wire Terms of Use and Privacy Policy              |

Payer information required who is actually making the payment. If it's a parent, parent info needs to be entered.

## Step 4

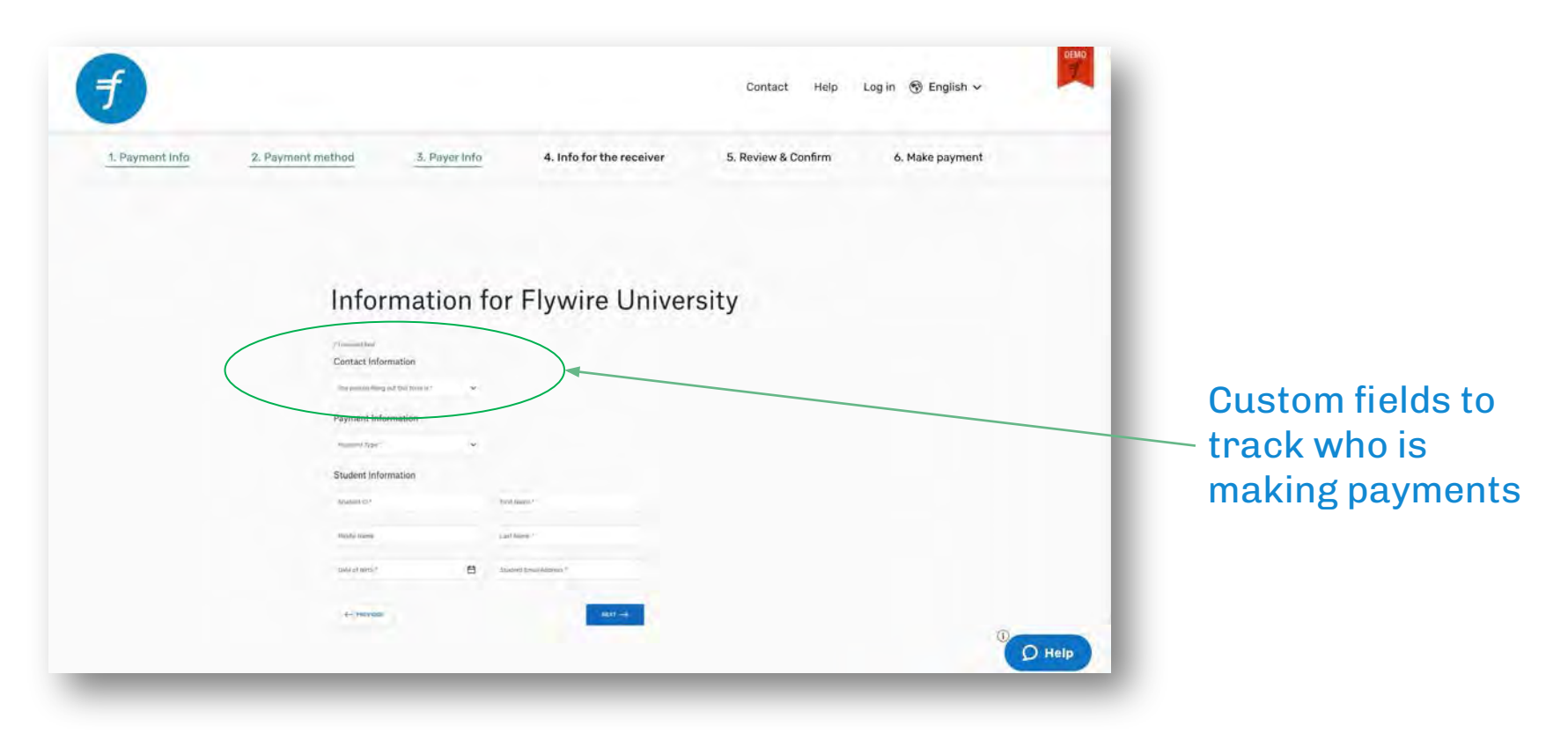

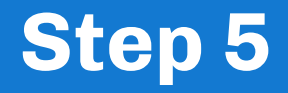

|              |                     |                            | Covers (Hep)                    | COLUMN ST ENGINE |
|--------------|---------------------|----------------------------|---------------------------------|------------------|
| PAppent Pro- | 1. Provinciana di C | an antor                   | 5. Noview & Conferen            | 6. Make payment  |
|              | Review and          | confirm payment            | information                     |                  |
|              | Payment information | CNY6,542.60                | 51008.00                        |                  |
|              |                     | China                      |                                 |                  |
|              | Payment method      | 国内银行机入民名纳图~(De             | meatic RMB Transfer)            |                  |
|              | Payer information   | Jacob                      | anima .                         |                  |
|              |                     | Parties and<br>Hosdinaki   | Access 1<br>6120 Saddleherse Dr |                  |
|              |                     | -                          | LIN/<br>Flowery Branch          |                  |
|              |                     | Georgia                    | 30452                           |                  |
|              |                     | China                      | +86 8474310220                  |                  |
|              |                     | Nationality Identification | 12.3                            |                  |
|              |                     | Jacob Hesoinski            |                                 |                  |
|              |                     | jacob moseinski@ffywire.e  |                                 |                  |
|              | Student Information | 11.25458                   | formen.<br>Jeco                 |                  |
|              |                     | Second ) and dynamic       |                                 |                  |

Review and confirm the information is correct.

## **Final Steps**

OR

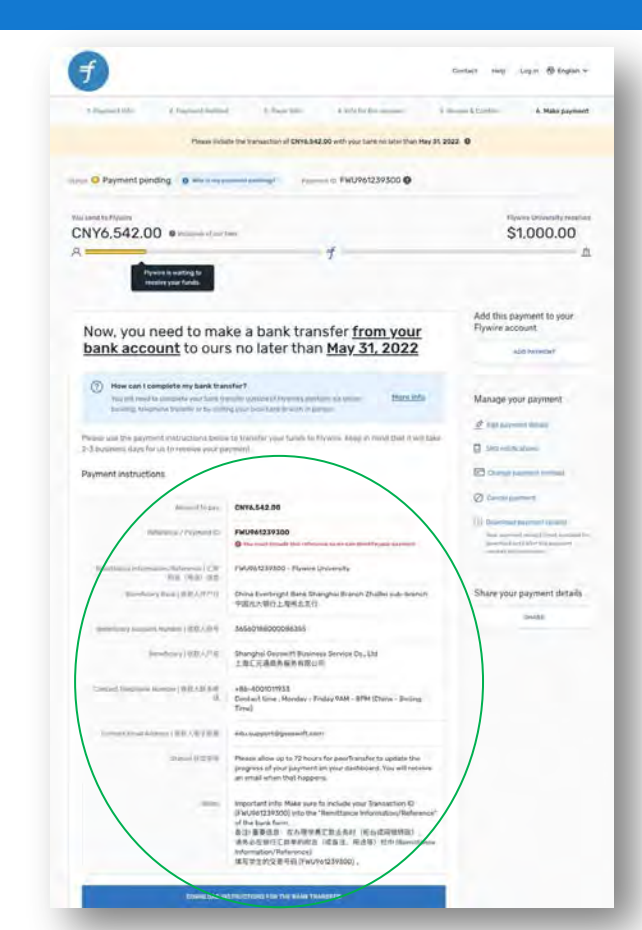

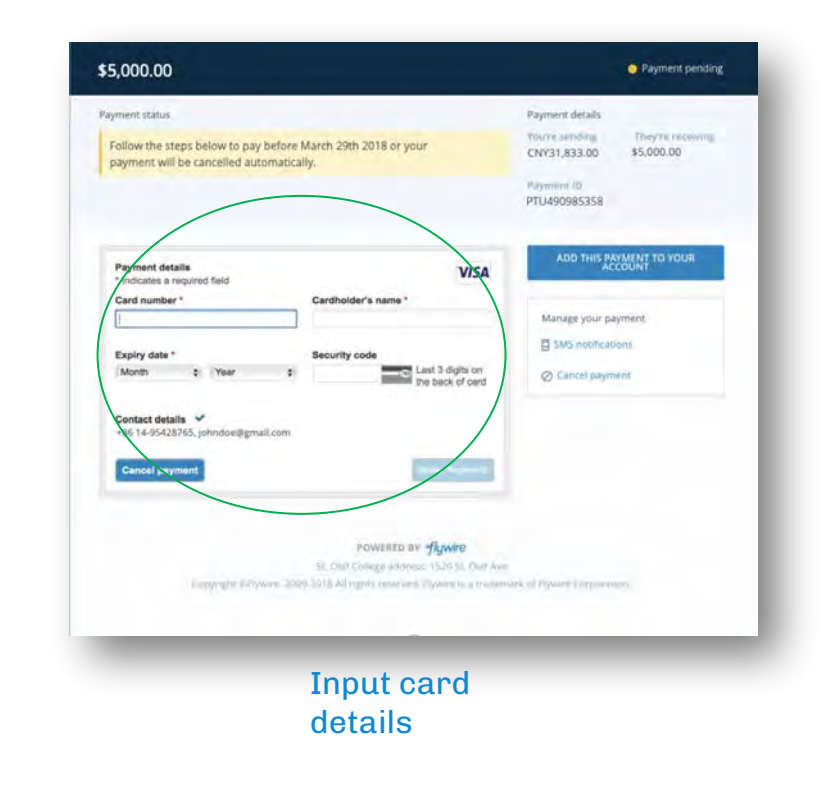

#### Follow bank transfer instructions

## **Payment Instructions & Authorization Letter**

| T-Barriel Mr. & Paymed Sellin                                                                                                    | c them                                                                                                    | a lette for the summer                                                                                                    | i man Literia A Makey                     |
|----------------------------------------------------------------------------------------------------|----------------------------------------------------------------------------------------------------|----------------------------------------------------------------------------------------------------|-------------------------------------------|
| Plane Sel                                                                                                    | its the transaction of CMV8.342.00 v                                                                                                    | eth your bank nic later than He                                                                                                    | w 31, 2022 0                              |
| • • Payment pending • • • • • •                                                                                                    |                                                                                                    | FWU961239300 @                                                                                                    |                                           |
| Land to Pipulity                                                                                                    |                                                                                                    |                                                                                                    | Theore Driversity                         |
| NY6.542.00 .                                                                                                    | teet .                                                                                                    |                                                                                                    | \$1,000.0                                 |
| Pyromia is waiting to<br>receive your finish                                                                                                    | 1                                                                                                    |                                                                                                    |                                           |
| Now, you need to ma                                                                                                    | ke a bank transf                                                                                                    | er <u>from your</u>                                                                                                    | Add this payment to yo<br>Flywire account |
| (7) How can I complete my bank that                                                                                                    | nafar?                                                                                                    |                                                                                                    |                                           |
| You pril read to proposi your fairs ()<br>basining. Geographic Patients or by soli                                                                                                    | na dia mandri di Angelan Sanakana S<br>Ng taun basa Kang ta wata in pangan                                                                                                    | t union there and a                                                                                                    | Manage your payment                       |
| Person and the payment instructions being<br>2-3 burning dary for us (nonrowe your p                                                                                                    | e to transfer your funds in Nywe<br>armini                                                                                                    | a Anny in ministrat (1963)                                                                                                    | Like U Set Hill Calmo                     |
| Payment instructions                                                                                                    |                                                                                                    |                                                                                                    |                                           |
| Aur                                                                                                    | CNV6.542.00                                                                                                    |                                                                                                    | Construction                              |
| Advances / Proposed Ex-                                                                                                    | FMD961239300                                                                                                    | er er mette at erent                                                                                                    | The second second limit in                |
| Sandhana Marsano, Sabawan I CW<br>Witt (Mat) (20)                                                                                                    | PMURS1239300 - Plumen Univer                                                                                                    | ste                                                                                                    |                                           |
| Turning Tool ( \$18,5,1771)                                                                                                    | China Eventreget Bara Shangha<br>中国化大银行上型书出其行                                                                                                    | Branch Zhallei sub-branch                                                                                                    | Share your payment de                     |
| mentany supervises (88.584)                                                                                                    | .54540186000096385                                                                                                    |                                                                                                    |                                           |
| (embory)@BAPR                                                                                                    | Shanghsi Geuseitt Businese Ser<br>上型C元通用角板的有限公司                                                                                                    | wide Do-End                                                                                                    |                                           |
|                                                                                                    |                                                                                                    |                                                                                                    |                                           |
| Constitution names (0.0.1.0.0.0)<br>0.                                                                                                    | +88-4001011938<br>Contact time - Honday - Friday (<br>Time)                                                                                                    | NM - 8PM (Charles - Benings                                                                                                    |                                           |
| Constant Comparison Assesses ( $0.01, 0.01, 0.0$ | +88-4001011938<br>Denlant lime : Honday - Priday t<br>Time)<br>#Na support/digeneent/comm                                                                                                    | AAN - BPHI (Charin - Becling                                                                                                    |                                           |
| Control Stationers Assessed (\$12.5.5.6.4)<br>(3)<br>Control Control Assessed (\$10.5.5.7.6.7.8)<br>(\$2.9.9.9)                                                                                                    | • HB-4001011933<br>Dentant time : Handar - Findar T<br>Tend<br>#dx.suggettägsesself.sast<br>Phase allow og ta 72 hoors for a<br>poggets all your jagment in typ<br>an email siten that happens.                                                                                                    | MM - 8794 (Chains - Breiing<br>norThansfecto update the<br>e distributant. You will notice                                                       |                                           |
| Canad Samon Anna (187-1874)<br>A<br>Samo Canada (187-1978)<br>Samo (1279)                                                                                                    | +88-4001011938<br>Dentant Usine , Mendary + Frankry T<br>Ternel<br>House adlow up to 72 hours for p<br>programs of your jacyment in you<br>are small when their Anapores<br>was small when their Anapores<br>Structures Inform Make sure to inc<br>(SK4)1612345000 (vito Ime Team)<br>of the Lands form. | AM - BPH (Chark - Berling<br>aur/Transfer to update the<br>e distributed. You will rectain<br>whe your Transaction (5<br>Itance Information) (5) |                                           |

#### **Payment Instructions** You send: 6,542,00 CNY · Your Instantion will receive: 1,000.00 USD · Rate: 6,54173 Send this currency or payment will be rejected or converted 6,542.00 CNY Amount and Eurnincy to send You must include this Remittance Information / Reference FWU961239300 reference in your transfer Remittance Information/Reference FWU961239300 - Flywire University 三款附置(用油)信息 China Everbright Bank Shanghai Branch ZhaBei sub-Beneficiary Bank | 收款人开户行 hranch 中国光大银行上测闸北支行 Beneficary Account Number 收载人服务 36560188000086355 Shanghai Geoswift Business Service Co., Ltd. 上海汇元通商务服务有限公司 Beneficiary | 收款人户名 +86-4001011933 Contact Telephone Number 收留人联系电话 Contact time : Monday - Friday 9AM - 8PM (China -Beijing Time) Coritatt Email Address I edu.support@geoswift.com 这数人电子邮箱 Please allow up to 72 hours for peerTransfer to update the progress of your payment on your Smilel 状态查询 dashboard. You will receive an email when that happens. Elywire support https://help.flywire.com Do you need help with your payment? m man Oil cost

#### flywire

#### To Whom It May Contern:

Pywire Payments Corporation, acting as an agent of Pywire University serves as the institution's international payment processor. A custom payment solution (www.flywire.com/pay/fwo) has been created to facilitate international payments and streamtine the reconciliation and workload process for the institution.

I hereby very that Flywer Bayments Corporation and its partners are authorized to acapt payments on behalf of Hywe Universe, As such, the bondinary of any final will be Flywer Symerss Corporation; Thywe Rayments, Thywer Bayments, Corp. Thywire Bayments Lumider, beerfransfer Education Corporation; Theore Flansfer Education Corp.; peer Thanker Education; peer Transfer Universe Transfer Education Corporation; beer Transfer Education Corp.; peer Thanker Education; peer Transfer Universe Transfer Education

GeoSwift Shanghai Trade Square No. 188, Siping Road Room 307 Shanghai, 200086, Chine

The payment will be processed by Flywini Payments Corporation (registered in Delaware, USA, business ID number 4897170), compliant with strict AML Writh Money Laundering), DFAC (Office) of Foreign Assess Control) and RYC (Know Your Customer) regulations.

This authorization (sometimes referred to as "termand") letter has been provided to ensure that payor's funds are released to Rywer Rayments Corporation and/to its partner in a timely manner so well may remit funds to the institution.

Thank you for your cooperation. Any questions should be directed towards Flywire: 1-617-207-7076.

Siverely,

Charling and the second second

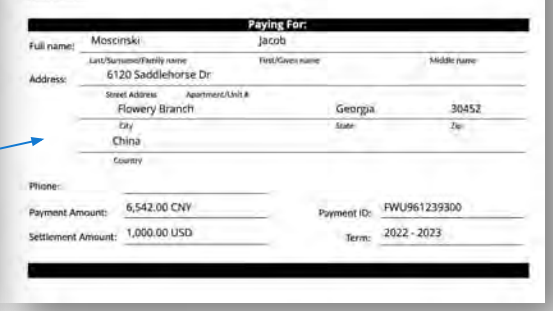

## **Payment Confirmation & Tracking**

### flywire

Hi Victoria,

Thanks for choosing Flywire for your payment!

Here are the next steps:

If you did not initiate your transfer with your bank: Please click below for instructions on how to complete your payment of USD \$100 to Flywire University before 19 June 2020.

If you already initiated your transfer with your bank: You're all set. It typically takes 2-3 business days to receive your bank transfer payment. You'll hear from us again when the payment is complete or you can track your payment status anytime.

#### VIEW INSTRUCTIONS

Your unique payment reference is FLY123456789.

Thank you!

Did you know? Millions of people world-wide trust Flywire to facilitate their most important payments. Learn more here.

> Need anything else? We're here for you, <u>Visit our Help & Support Center</u>

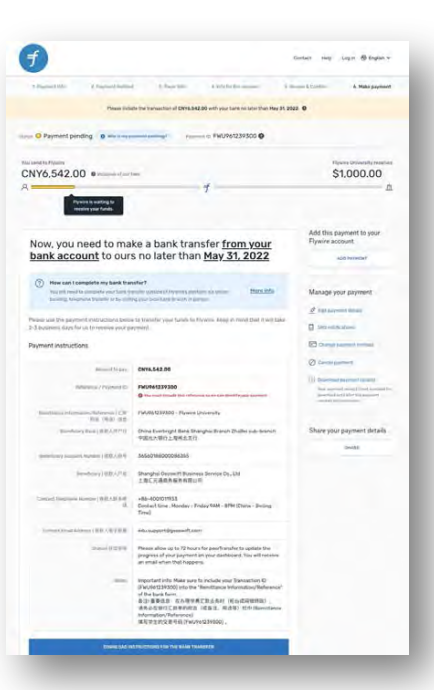

## **Flywire Payment Statuses**

## What do the payment statuses mean?

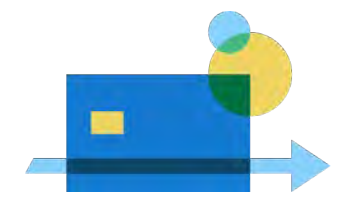

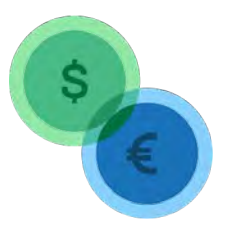

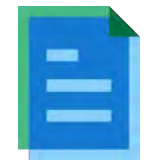

### INITIATED

## **GUARANTEED**

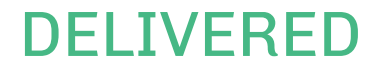

Payer has entered payment details and created a payment ID (exchange rate locked in) Flywire has received the funds and is performing the foreign exchange

Funds have been delivered to your institution's bank account

# **Regional Documentation**

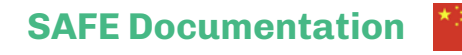

| UNY11/,912.00                                                                                                    |                                                              | £75,250.00                                                                                                    | ٦ |
|----------------------------------------------------------------------------------------------------|--------------------------------------------------------------|----------------------------------------------------------------------------------------------------|---|
| A Pryone is waiting to                                                                                                    | 1                                                            | <u>a</u>                                                                                                    |   |
| Upload documentation                                                                                                    |                                                              | Manage your payment                                                                                                    |   |
| that in importance is fibers. Open in maximal to community but the payment is activate or protonomies.                                                                                                    | t an afficial ministra franciscia fo                         | 2 bill provident                                                                                                    |   |
| for property a fuller bill or millipation miles by the e-<br>and full in bills are permitted through cluster a second                                                                                                    | landini maliatar, Mart mumps.<br>Gia ani ant ai miptimetatal | () Company                                                                                                    |   |
| The second of dy approximate presenting present and applied                                                                                                    | al of the following                                          | Constituted descent free and the second state                                                                                                    |   |
| 8. Full same of the education institution.                                                                                                    |                                                              | Reference of the property station is an end of the second station of the second station | 1 |
| <ul> <li>A maps along it was an indicated for a sub-standard that with<br/>with a total of the local distribution angle, and along its indicate<br/>magnification with the standard standard standard prices.</li> </ul>                                                                                                    | ande same sam samten<br>websations name and tes              | Þ                                                                                                    |   |
| C Annual dise.                                                                                                    |                                                              |                                                                                                    |   |
| Contraction of the last of the last of the |                                                              |                                                                                                    |   |
| Nor will improve the result of the little of the little of | the local data with the stands will be                       |                                                                                                    |   |

For payers from China, Flywire collects and manages document approval process, *saving your staff time*!

#### Tax Collected at Source & LRS Declaration Form

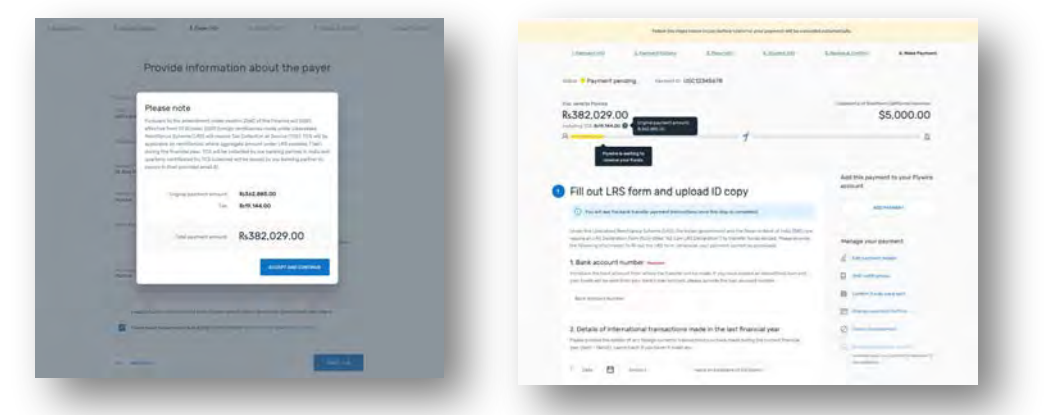

For payers from India, Flywire fully digitizes the Tax Collection at Source (TCS) process and guides payers to complete required LRS forms

**Did you know?** Flywire is the only provider to digitize the TCS process!

## **Key Takeaways**

## **Payment Experience**

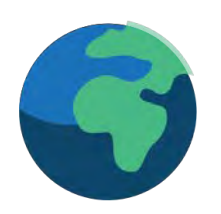

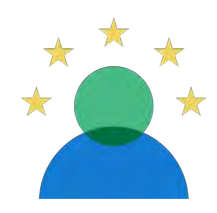

Convenient and local payment options offered worldwide Around-the-clock multilingual support via email, phone or live chat Real-time payment tracking every step of the way

# **Client Dashboard**

**Reconciling International Payments Seamlessly** 

# Y\$ $\neq f \in R \in Y$ \$ $\neq f \in f$

## **Client Dashboard Login**

Login to the client dashboard via https://dashboard.flywire.com/login

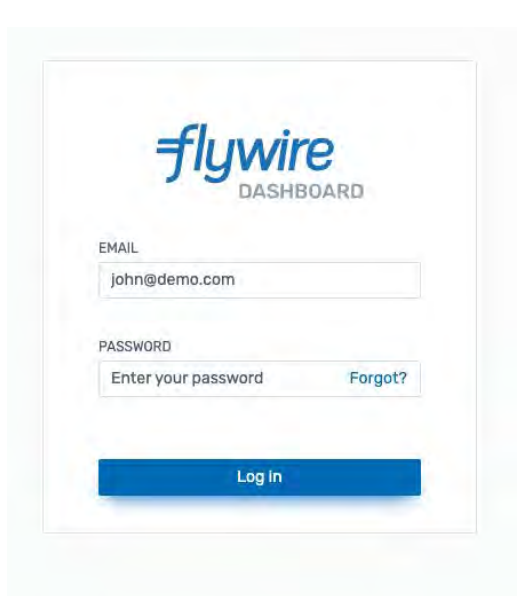

## **Performance Summary**

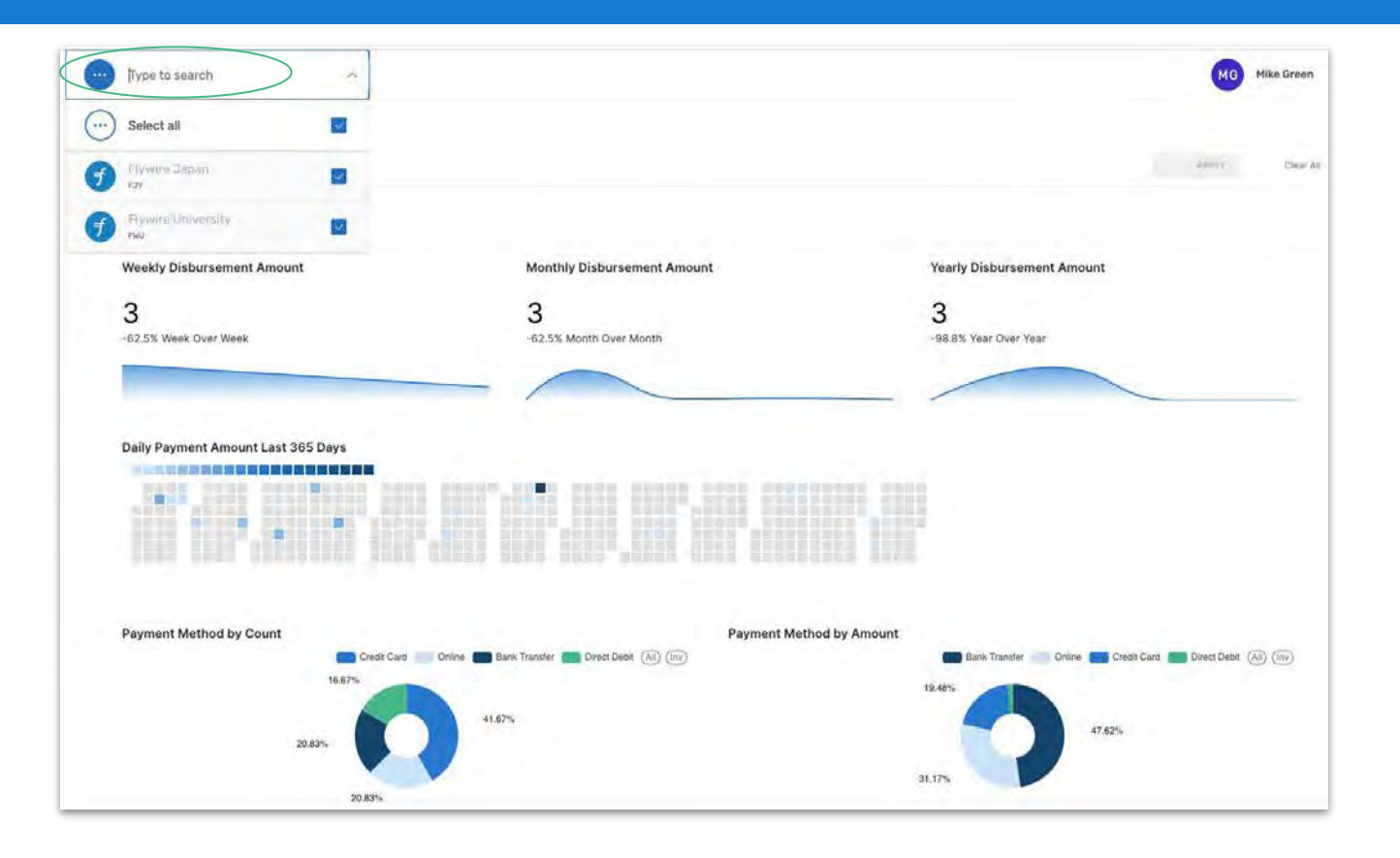

f

## **Incoming Payments**

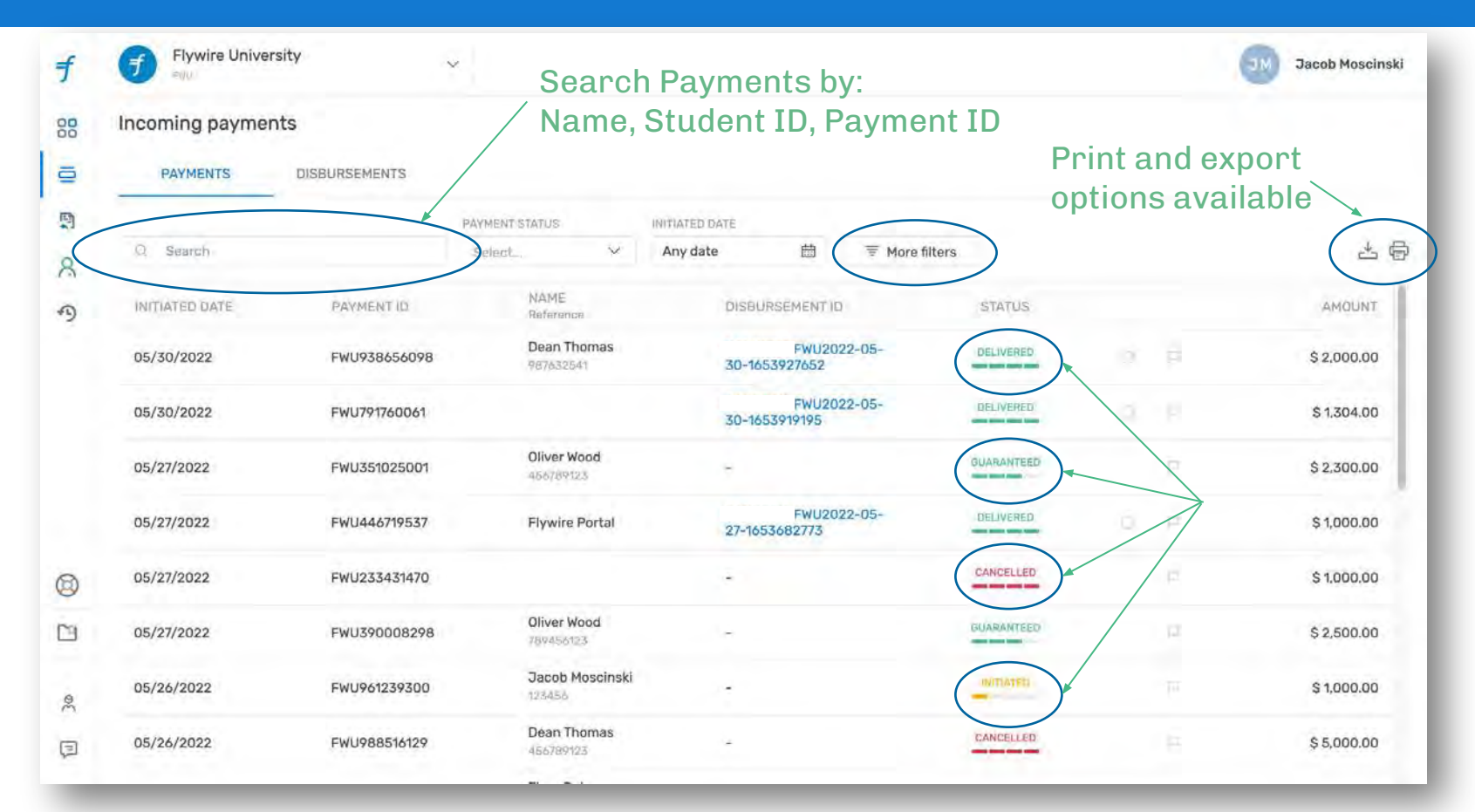

f

## **Flywire Payment Statuses**

## What do the payment statuses mean?

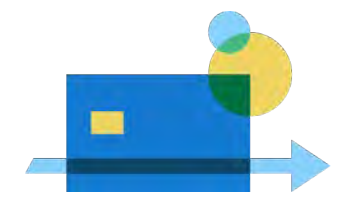

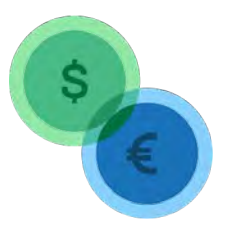

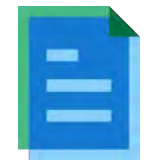

### INITIATED

## **GUARANTEED**

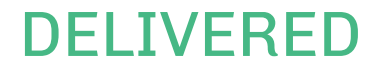

Payer has entered payment details and created a payment ID (exchange rate locked in) Flywire has received the funds and is performing the foreign exchange

Funds have been delivered to your institution's bank account

## **Payment Details**

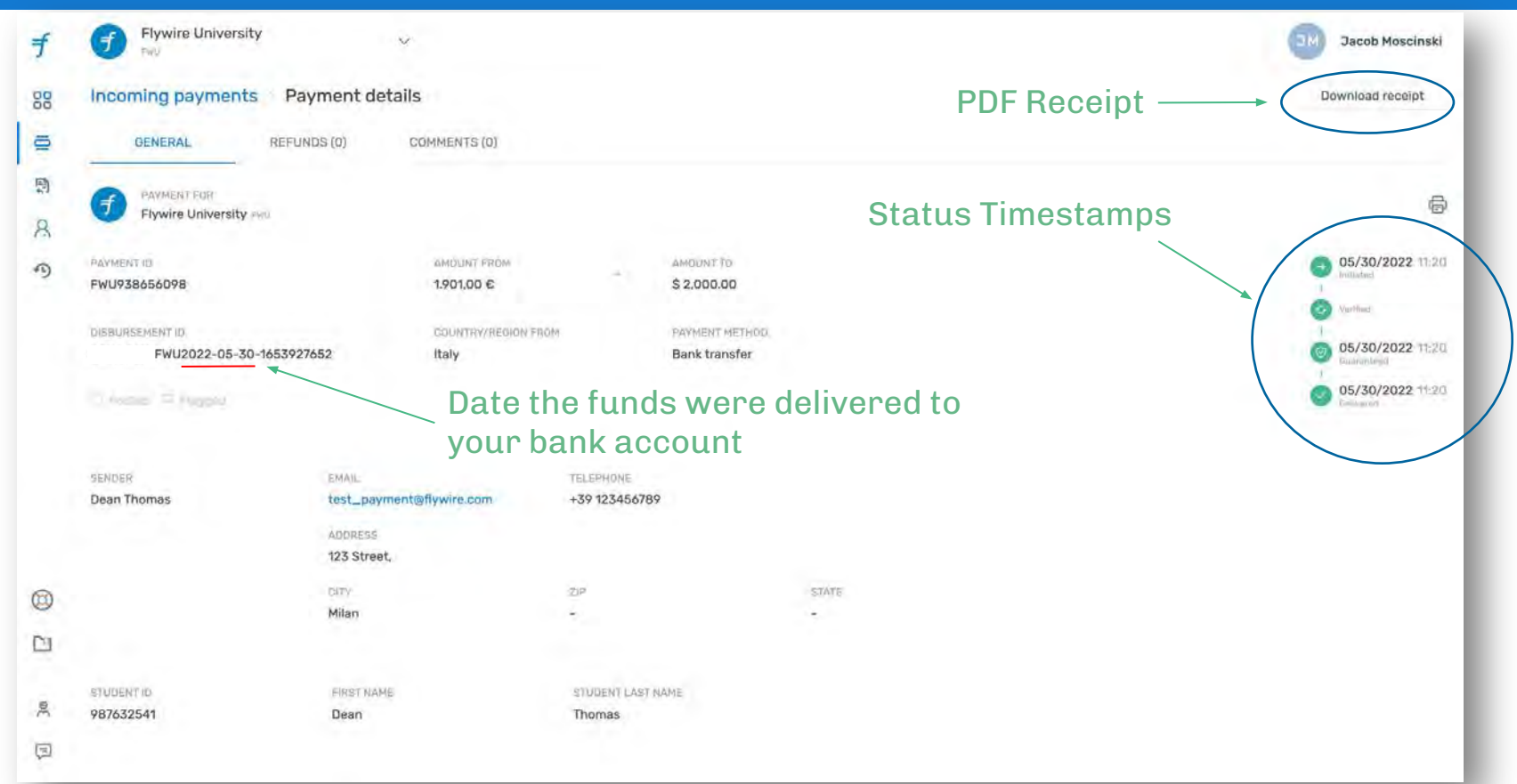

F

## **Disbursements**

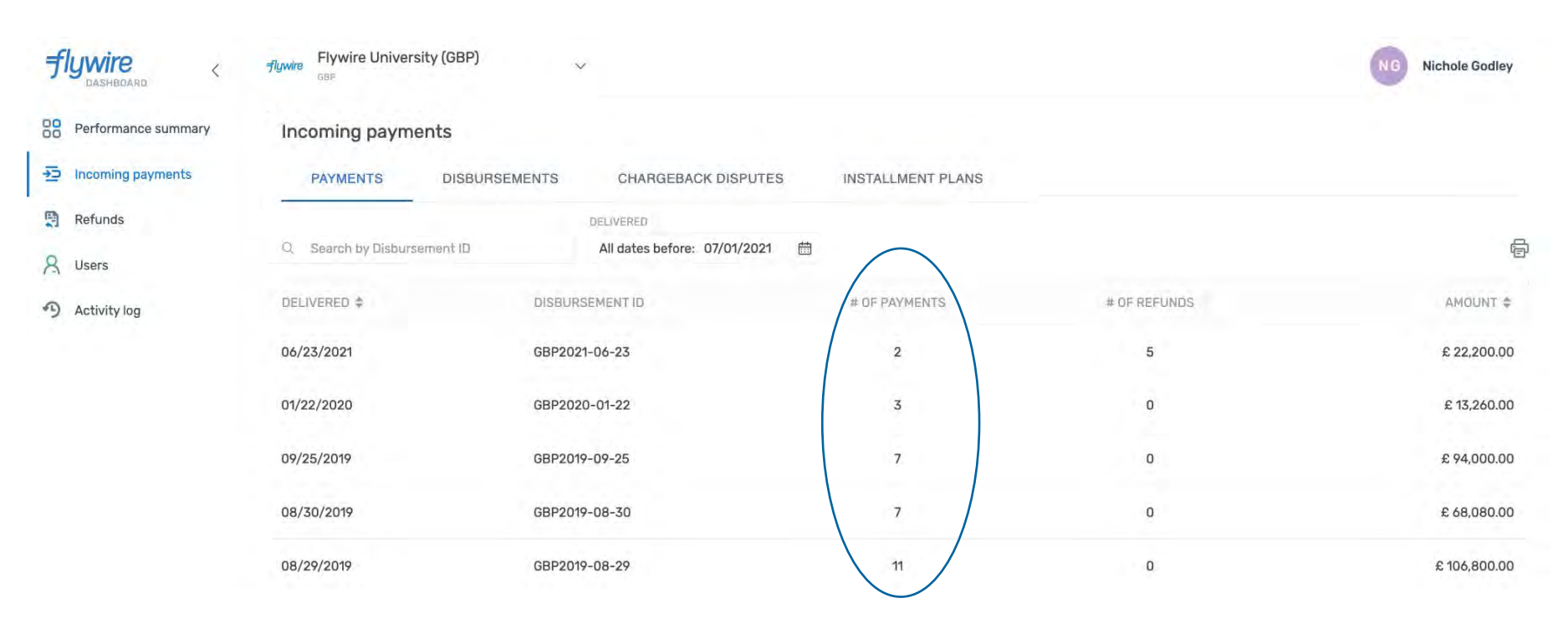

## **Disbursement Details**

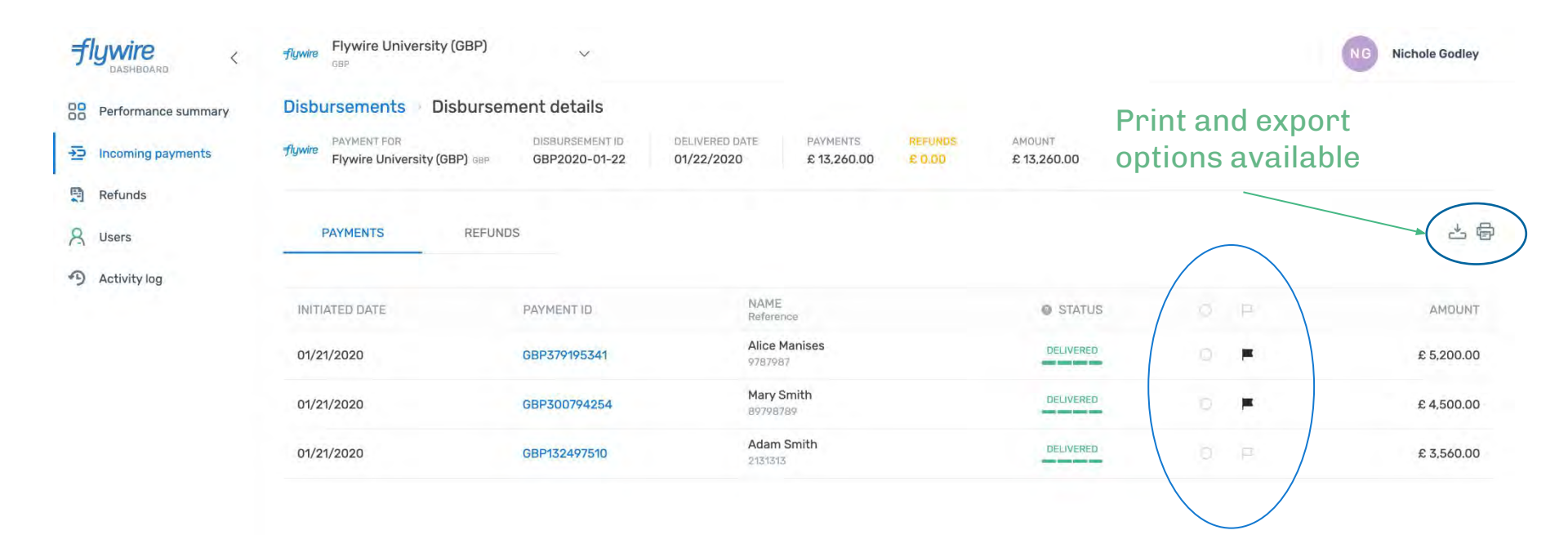

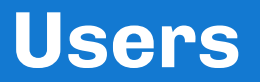

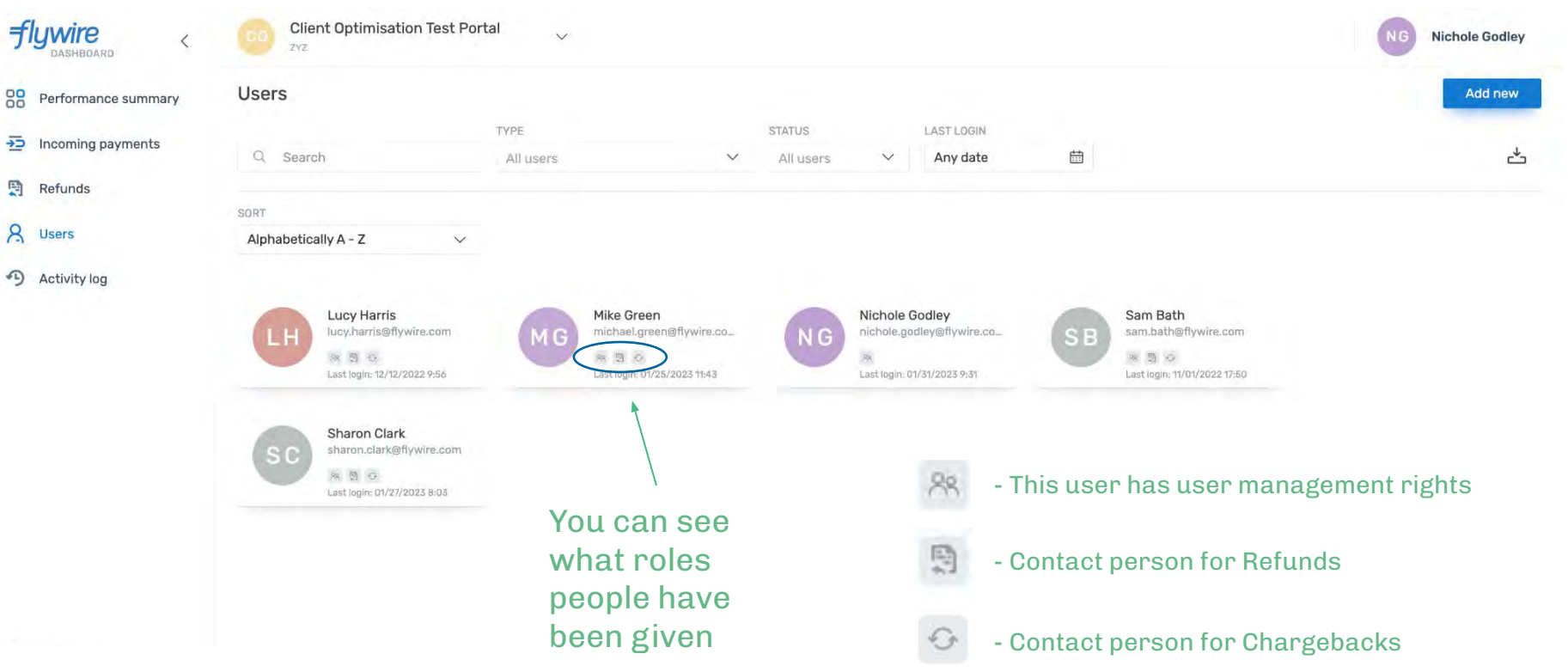

f

## **Key Takeaways**

## **Dashboard experience**

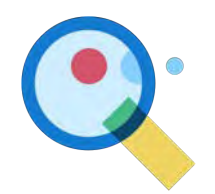

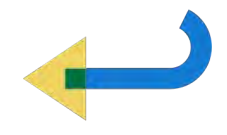

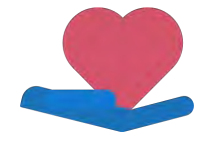

Visibility into your students' payment activity Simple and compliant refunding process Flywire Support is an extension of your campus!

f

# **Refunds Process**

Basics of refunds flow from Institution to Payer

# ¥\$₩f€R₹¥\$₩f€f

## **Refund Processes**

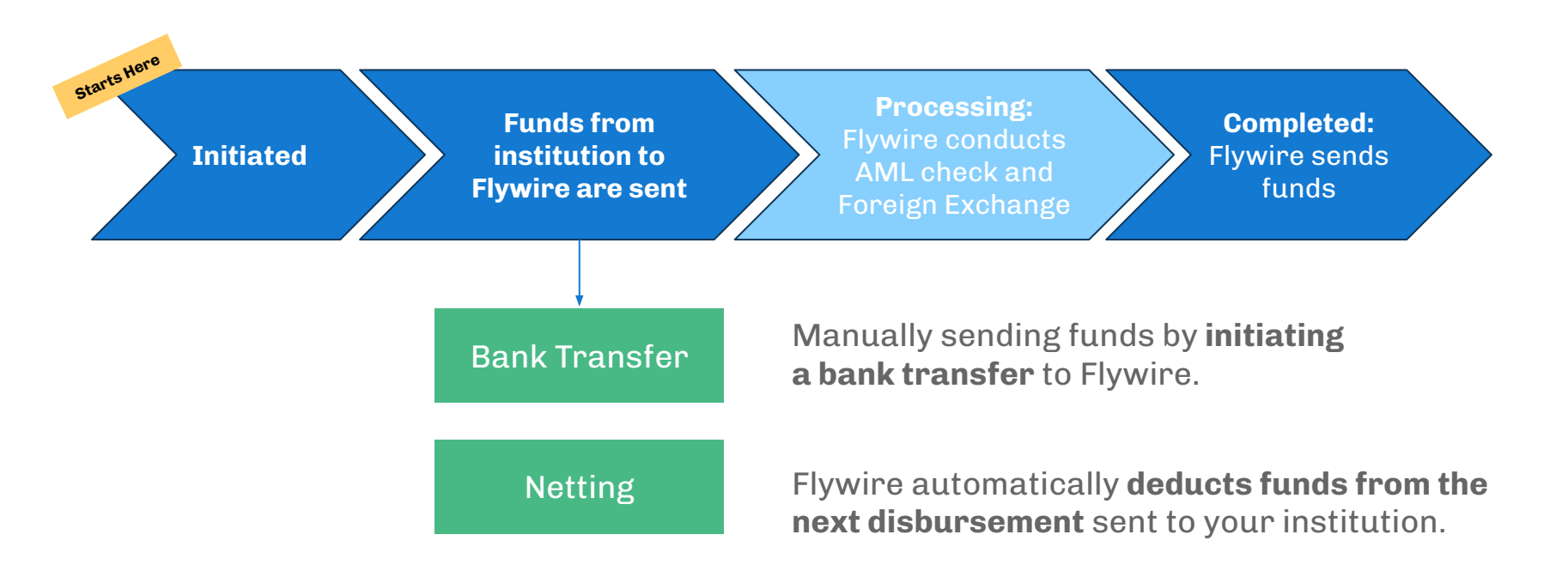

\*Payers are subject to 1% charge by Flywire for refunds. Refunded amount may vary due to fluctuations in foreign exchange rates.

## **Refund User Permissions**

| View                                      | The user will have read-only access to refunds and bundles                                                                                                    |
|-------------------------------------------|----------------------------------------------------------------------------------------------------|
| Submit Refund<br>Orders for Approval      | The user can initiate a refund "order" to request for an approval from an internal staff member. A refund is not formally initiated in Flywire until the refund order has been approved by another user with approval rights |
| Approve & Submit<br>Without Approval      | The user can create a refund without needing approval, and approve other user's refund orders (admin refund access)                                                                                                    |
| Receive Approval<br>Request Notifications | The user will receive an email notification when a refund order is submitted                                                                                                    |
| Receive Approval                          | The user will receive an email notification when a refund order has been                                                                                                    |

approved

**Notifications** 

## Refunds

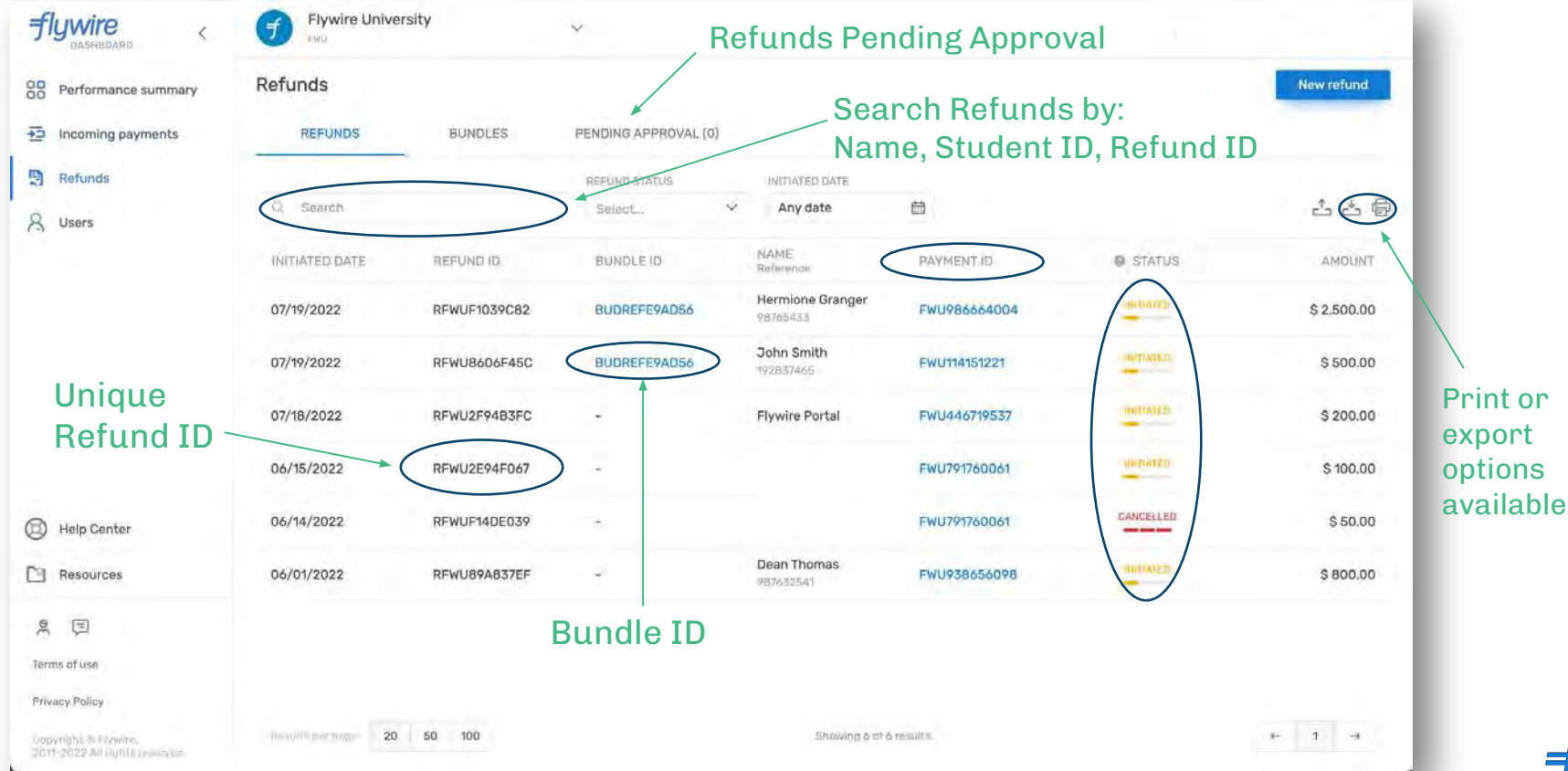

f

# **Initiating Refunds**

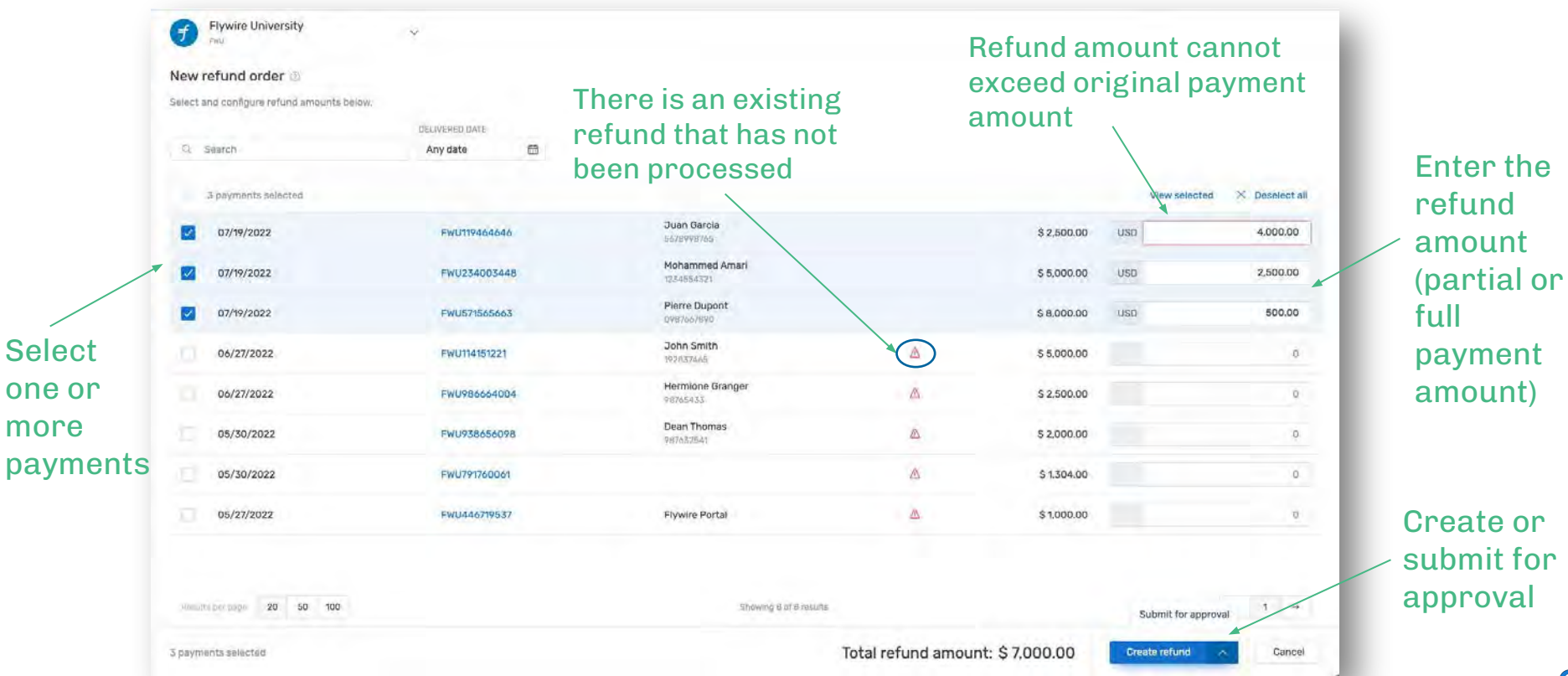

## **Refund Bundles**

| BUNDLES                           | PENDING APPROVAL (1) |                           |                                        | New refund                                    |
|-----------------------------------|----------------------|---------------------------|----------------------------------------|-----------------------------------------------|
|                                   | PENDING APPROVAL (1) |                           |                                        |                                               |
| INITIATED DATE                    |                      |                           |                                        |                                               |
| and the state of the state of the |                      |                           |                                        |                                               |
| ✓ Any date                        | 茴                    |                           |                                        | - ÷ +                                         |
| BUNDL                             | EID                  | # OF REFUNDS              | STATUS                                 | TOTAL AMOUNT                                  |
| BUDRE                             | FE9AD56              | 2                         | UNITATED.                              | \$ 3,000.00                                   |
|                                   |                      |                           |                                        |                                               |
|                                   |                      |                           |                                        |                                               |
|                                   | BUNDL                | BUNDLE ID<br>BUDREFE9AD56 | BUNDLE ID # OF REFUNDS<br>BUDREFE9AD56 | BUNDLE ID # DF REFUNDS STATUS<br>BUDREFE9AD56 |

f

## **Importing Refund Bundles**

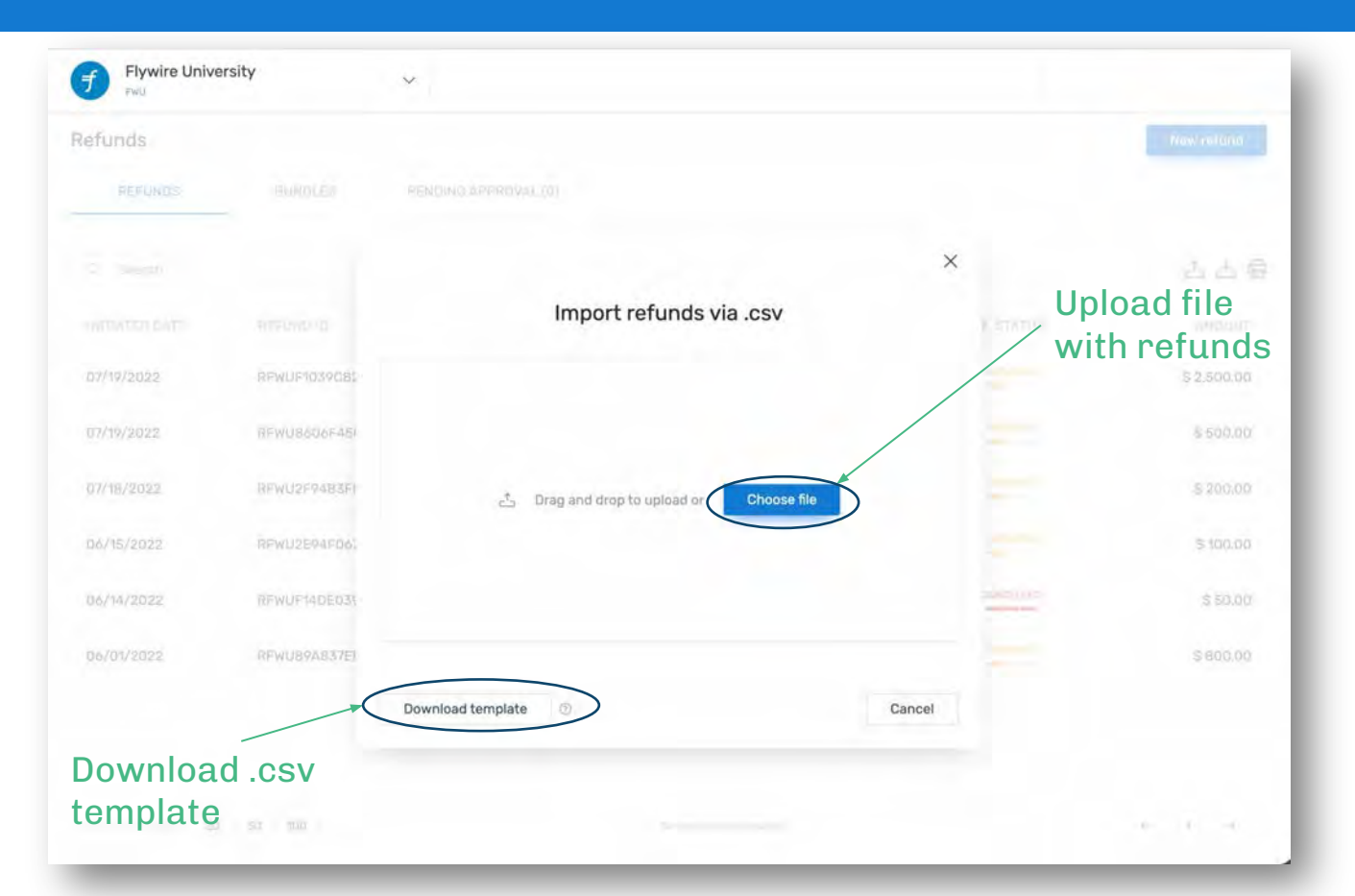

# **Initiating Refund Bundles**

| EI - | Paste      | ert Drav<br>Calibri<br>B I | v Page<br>(Body)<br><u>U</u> v | • Layout<br>• 12<br>⊞ • | Formulas | Data<br>A° ≡<br>≣ | Review | View<br>≫ +<br>Ⅲ Ⅲ |
|------|------------|----------------------------|--------------------------------|-------------------------|----------|-------------------|--------|--------------------|
| A    | 1 ‡        | 54. 61                     | fx Paym                        | ent ID                  |          |                   |        |                    |
|      | A          | В                          | С                              | D                       | E        | F                 | G      | н                  |
| 1    | Payment ID | Amount                     |                                |                         |          |                   |        |                    |
| 2    | FWU571565  | 500                        |                                |                         |          |                   |        |                    |
| 3    | FWU234003- | 500                        |                                |                         |          |                   |        |                    |
| 4    |            |                            |                                |                         |          |                   | -      |                    |
| S    |            |                            |                                |                         |          |                   |        |                    |
| 6    | -          |                            |                                |                         |          |                   |        |                    |
| 0    |            |                            |                                |                         |          |                   |        |                    |
| 9    |            |                            |                                |                         |          |                   |        |                    |
| 10   |            |                            |                                |                         |          |                   |        |                    |
| 11   |            |                            |                                |                         |          |                   |        |                    |
| 12   |            |                            |                                |                         |          |                   |        |                    |
| 13   |            |                            |                                |                         |          |                   |        |                    |
| 4    |            |                            |                                |                         |          |                   |        |                    |
| 15   |            |                            |                                |                         |          |                   |        |                    |
| 16   |            |                            |                                |                         |          |                   |        |                    |
| 17   |            |                            |                                |                         |          |                   |        |                    |

Once the .csv file has been uploaded, you may create or submit for approval

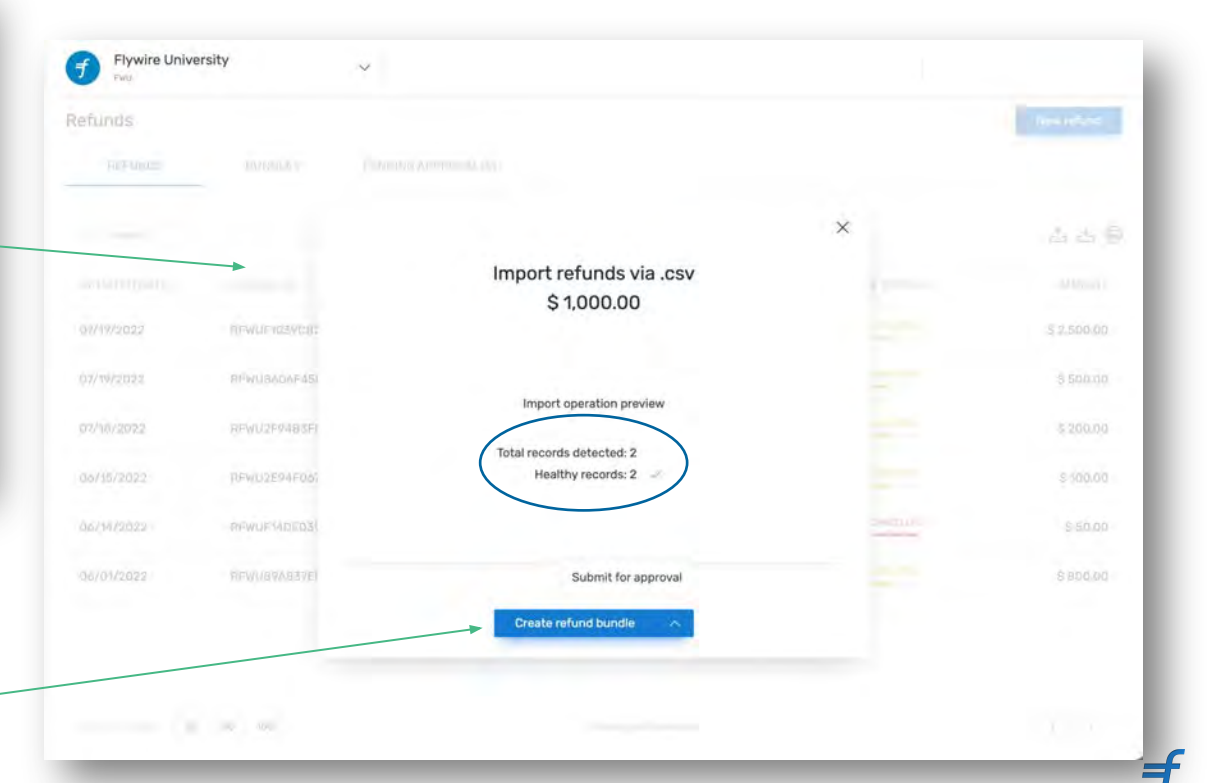

## **Bundle Details**

| Flywire University                                                                                                    | ~                                                                                                    |                                                                                                    |
|----------------------------------------------------------------------------------------------------|----------------------------------------------------------------------------------------------------|----------------------------------------------------------------------------------------------------|
| undles Bundle detail                                                                                                    | 5                                                                                                    | Bundle Status                                                                                                    |
| Flywire University F                                                                                                    |                                                                                                    | Timestamps                                                                                                    |
| NOLE ID<br>IDREFE9AD56                                                                                                    | 1018LAMOUNT<br>\$ 3.000.00                                                                                                    |                                                                                                    |
| iaten av<br>la Suaraz Mendoza                                                                                                    | náre<br>19/07/2022                                                                                                    |                                                                                                    |
| AND INSTRUCTIONS                                                                                                    |                                                                                                    |                                                                                                    |
|                                                                                                    |                                                                                                    |                                                                                                    |
| lease transfer \$ 3,000.00 to Flyn                                                                                                    | vire using the bank details below. Please send the fund                                                                                       | Download instructions as pdf<br>a electronic funds transfer or wire transfer from your bank, as we do not process checks and do not debit the funds from your account.                                                                                                    |
| ease transfer \$ 3,000.00 to Flyn<br>e sure to include the refund or b<br>count<br>MITTANCE INFORMATION / REI<br>WEINCARY<br>WIRE PAYMENTS Corporation<br>MERICARY SAME<br>ank<br>MERICARY SAME                       | wire using the bank details below. Please send the fund<br>undle ID below in the remittance/reference section of the<br>FERENCE: BUDREFE9ADS6 | Download instructions as performed in the second second se |
| lease transfer \$ 3,000.00 to Flyn<br>e sure to include the refund or b<br>count<br>EMITTANCE INFORMATION / REI<br>ENERCARY<br>Write Payments Corporation<br>ENERCARY SAME<br>Sank<br>EXENDENT SAME<br>2345678        | vire using the bank details below. Please send the fund<br>undle ID below in the remittance/reference section of y<br>FERENCE: BUDREFE9AD56   | Download instructions as port<br>a electronic funds transfer or wire transfer from your bank, as we do not process checks and do not debit the funds from your account.<br>relectronic transfer to avoid debays in processing the refund. When we receive the funds, we will process the funds back to the originating bank<br>DESERPCIARY 400REASE<br>141 Transent Straet. 10th Floor, Boston: MA 02111<br>BENEFICIARY BANK ADDREASE<br>Wall Street. New York<br>ADDREASE<br>00000000                                                                                                    |
| lease transfer \$ 3,000.00 to Flyn<br>e sure to include the refund or b<br>count<br>EMITANCE INFORMATION / REI<br>INTERCARY<br>WINE PAYMENTS Corporation<br>ENERCIANY SAME<br>SAME<br>SAME<br>SUNDS (2)<br>REFLINC ID | vire using the bank details below. Please send the fund<br>undle ID below in the remittance/reference section of y<br>FERENCE: BUDREFE9AD56   | Download instructions as port<br>a electronic funds transfer or wire transfer from your bank, as we do not process checks and do not debit the funds from your account.<br>relectronic transfer to avoid debays in processing the refund. When we receive the funds, we will process the funds back to the originating bank<br>BEREFICIARY ADDRESS<br>Mail Transmot Street. 10th Floor, Boston, MA 02111<br>BEREFICIARY BANK ADDRESS<br>Wall Street. New York<br>ADDROSO                                                                                                    |
| tease transfer \$ 3,000.00 to Flyn<br>te sure to include the refund or b<br>count<br>EMITITANCE INFORMATION / REI<br>ENERGIANY SURE<br>Sank<br>ENERGIANY SURE<br>SAND SAND SCOUNT HEALTH<br>(2345678                  | Vire using the bank details below. Please send the fund<br>undle ID below in the remittance/reference section of the<br>FERENCE: BUDREFE9AD56 | Download Instructions as port<br>a electronic funds transfer or wire transfer from your bank, as we do not process checks and do not debit the funds from your account.<br>relectronic transfer to avoid delays in processing the refund. When we receive the funds, we will process the funds back to the originating bank<br>BENEFICIARY ADDRESS<br>141 Transmont Street, 10th Floor, Boston, MA 02111<br>Interprotuny Bank, ADDRESS<br>Wall Street, New York<br>ADDRODODOD<br>STATION<br>STATION<br>STATION<br>STATION<br>STATION<br>STATION<br>STATION<br>STATION<br>STATION                                                                                                    |

f

# **Deleting Individual Refunds**

| Refund order                                                                                             | details                    |                             | × |                   |
|----------------------------------------------------------------------------------------------------|----------------------------|-----------------------------|---|-------------------|
| (i) The refund of                                                                                        | order is pending rev       | iew and approval.           |   |                   |
| ORDER ID<br>234737                                                                                       | tota<br>C\$ 7              | L REFUND AMOUNT<br>4,500.00 |   |                   |
| Sent for app<br>07/09/2024 14<br>by David Goleswo<br>First approva<br>pending<br>Second appr<br>Approved | roval<br>:04<br>rthy<br>al |                             |   |                   |
| PAYMENTS                                                                                                 |                            |                             |   |                   |
| ID ¢                                                                                                    | NAME<br>Reference          | REFUND<br>AMOUNT *          |   | Delete individual |
| EWC866388601                                                                                             | Dola Ayo<br>87341          | C\$ 14,000.00               |   | payment from ar   |
| FWC236461970                                                                                             | Darth Vader<br>3318        | Delete payment              |   | order             |
|                                                                                                    |                            |                             |   |                   |

# **Approving Refunds**

| Flywire University          | v.                   |                      |               | Refund order detai                     | ls                           | ×         |
|-----------------------------|----------------------|----------------------|---------------|----------------------------------------|------------------------------|-----------|
| efunds                      |                      |                      |               | ORDER ID<br>42868E7761E1               | TOTAL REFUND AM<br>\$ 500.00 | IOUNT     |
| REFUNDS BUNDLES             | PENDING APPROVAL (1) |                      |               |                                        |                              |           |
|                             |                      |                      |               | REQUESTED BY<br>Tania Suarez Mendoza   | CREATED DATE<br>07/20/2022   |           |
| CREATED DATE                | DRDER ID             | REQUESTED BY         | # OF PAYMENTS |                                        |                              |           |
| 07/20/2022                  | 42868E7761E1         | Tania Suarez Mendoza | 1             | PAYMENTS                               |                              | .+.       |
|                             |                      |                      |               | ID = N                                 | AME                          | REFUND    |
|                             |                      |                      |               | R IIIIIIIIIIIIIIIIIIIIIIIIIIIIIIIIIIII | eference<br>uan Garcia       | AMOUNT    |
|                             |                      |                      |               | FWU19404040 5                          | 678998765                    | \$ 500.00 |
|                             |                      |                      |               |                                        |                              |           |
|                             |                      |                      |               |                                        |                              |           |
|                             |                      |                      |               |                                        |                              |           |
|                             |                      | Ар                   | prove or      |                                        |                              |           |
|                             |                      | de                   | lete refund   |                                        |                              |           |
|                             |                      | ree                  | quest 🗾 🛧     |                                        |                              |           |
|                             |                      |                      | -             | — (                                    | Approve refund order         | )         |
| found to preserve 20 50 100 |                      | Snowing 1 et 3 res   | ulle          |                                        | Delete refund order          |           |
|                             |                      |                      |               |                                        | Choose action                | Cancel    |

ſ

# **Step 2: Sending the Funds - Bank Transfer**

| Flywire Unive           | rsity                                                                                                    | * |             |                                                                                                    |                              |                            |        |                                                                                                    |                                                                                                    |
|-------------------------|----------------------------------------------------------------------------------------------------|---|-------------|----------------------------------------------------------------------------------------------------|------------------------------|----------------------------|--------|----------------------------------------------------------------------------------------------------|----------------------------------------------------------------------------------------------------|
| lefunds                 |                                                                                                    |   |             | Refund details                                                                                                    |                              |                            | ×      | Refund details                                                                                                    | *                                                                                                    |
| ing block               |                                                                                                    |   |             | GENERAL                                                                                                    | COMMENTS (Q)                 |                            |        | GENERAL COMMENTS                                                                                                    | -                                                                                                    |
|                         |                                                                                                    |   | Any il      | REFUND TO<br>Hermione Granger / 98765/                                                                                                    | 433                          |                            | ē      | Be sure to include the refund or bundle<br>your electronic transfer to avoid delays<br>funds, we will process the funds back to | ID below in the remittance/reference section of<br>in processing the refund. When we receive the<br>o the originating bank account. |
|                         |                                                                                                    |   |             |                                                                                                    |                              |                            |        | REMITTANCE INFORMATION / REFEREN                                                                                                | NCE: BUDREFE9AD56                                                                                                    |
|                         |                                                                                                    |   |             | REFUND ID<br>RFWUF1039C82                                                                                                    | BUNDLE ID<br>BUDREFE9AD56    | PAYMENT ID<br>FWU986664004 | - 8    | BENEFICIARY<br>Flywire Payments Corporation                                                                                     | BENERICIARY ADDRESS<br>141 Tremont Street, 10th Floor, Boston, MA                                                                   |
| 07/0/2012               | or where we are a set of the set of the set |   | Linermizin  | Alemante                                                                                                    |                              |                            | - 8    | BENEFICIALLY WANK                                                                                                    | 02111<br>BENEFICIÁRY BANK ADDRESS                                                                                                   |
| aneward                 | - REALIZING AND -                                                                                                    |   | ວອາປາ ສິຫັ  | \$ 2.500.00                                                                                                    |                              |                            | - 1    | Bank<br>BENEFICIARY ACCOUNT NORMAN                                                                                              | Wall Street, New York, New York<br>United States<br>Wea/ROUTING NUMBER                                                              |
| 07/10/2531              | 009030946803                                                                                                    |   | Algonia P.  | REFUND INSTRUCTIONS.                                                                                                    |                              |                            | - 8    | 12343078                                                                                                    | 0000000                                                                                                    |
|                         |                                                                                                    |   |             | This refund is part of a bundle of a                                                                                                    | z refunds with a total amour | t of \$ 3,000,00           |        | HILL CON                                                                                                    |                                                                                                    |
| 06/16/2022              | NTWATER AND AL                                                                                                    |   |             |                                                                                                    |                              | Download instructions      | as pdf | 07/19/2022                                                                                                    |                                                                                                    |
| =02/9777                | TO-WORMAN STORY                                                                                                    |   |             | Please transfer \$ 3,000.00 to Flywige using the bank details below. Please send the<br>funds via electronic funds transfer or wire transfer from your bank, as we do not process<br>obserks and do not detail that funds from your account.               |                              |                            |        | <u>e</u>                                                                                                    |                                                                                                    |
| WATCHE ADMINISTRY PARTY |                                                                                                    |   | Preside The | Be suse to include the refund or bundle ID below in the remittance/reference section of<br>your electronic transfer to avoid delays in processing the refund. When we receive the<br>funds, we will expect the funds best to the optication bench account. |                              |                            |        | 07/19/2022 15 01                                                                                                    |                                                                                                    |
|                         | Download<br>instructions as PDF<br>(if needed)                                                                                                    |   |             | REMITTANCE INFORMATION / REFERENCE: BUDREFE9AD56                                                                                                    |                              |                            |        |                                                                                                    |                                                                                                    |
|                         |                                                                                                    |   |             | BENEFICIARY BENEFICIARY ADDRESS<br>Flywire Payments Corporation 141 Tremont Street, 10th Floor, Bosto<br>02111                                                                                                    |                              |                            | on, MA | ×                                                                                                    | Cancel refund                                                                                                    |
|                         |                                                                                                    | , |             |                                                                                                    |                              | Cancel re                  | fund   |                                                                                                    |                                                                                                    |

# **Step 2: Sending the Funds - Netting**

Once the bundle is approved, Flywire will deduct the funds from the first disbursement available

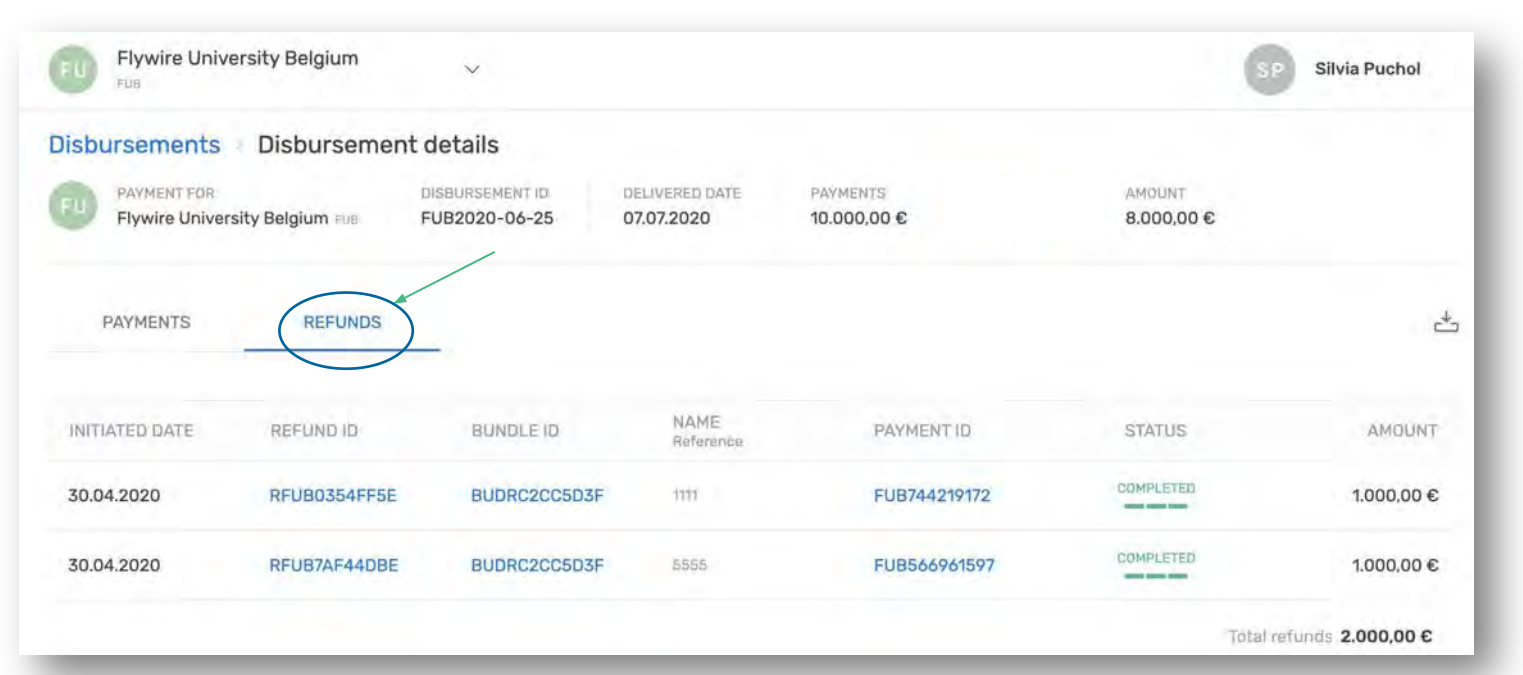

#### **Disbursements Tab**

-

## **Best Practices for Refunds**

#### **Internal Processes**

- Order of operations: Create refund in Dashboard first, then wire funds to Flywire
- Release funds quickly to avoid delays
- Follow instructions closely double-check amounts and Flywire's account information, and include Refund/Bundle ID

#### **Dashboard Processes**

- Always process refunds through the Flywire Dashboard for payments made via Flywire
- Create refund bundles when possible
- Assign appropriate user role(s) to your team

# Your Flywire Team

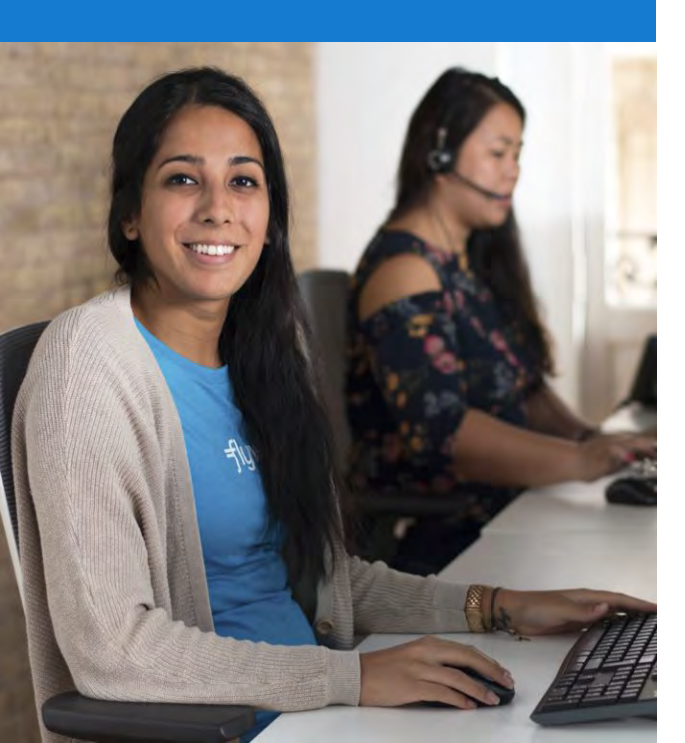

#### Relationship Manager - Delin Kong

Questions, feedback, strategic discussions, staff trainings, how to promote Flywire etc.

Email: <u>delin.kong@flywire.com</u> Mobile/WhatsApp: +65 8920 2613

#### **Client Experience Team (24/5)**

Immediate support for payments, refunds, or dashboard-related questions

| Email: | <u>clientexperience@flywire.com</u>                    |
|--------|--------------------------------------------------------|
| Phone: | +65 3163 4100 (then dial 2)                            |
| Other: | Live Chat and Client Resource Hub access via Dashboard |

#### Payer Experience Team (24/7)

24/7, global, multilingual payer support for students, families and agents

#### Email: <u>support@flywire.com</u>

Phone: +60 18 008 10611 (for Malaysia) or additional local numbers at our <u>Flywire Support Numbers</u> page Other: Live Chat or alternative chat platforms, and payer FAQs available at <u>help.flywire.com</u>